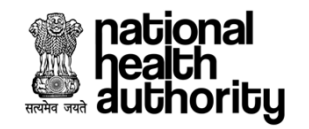

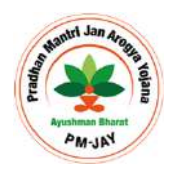

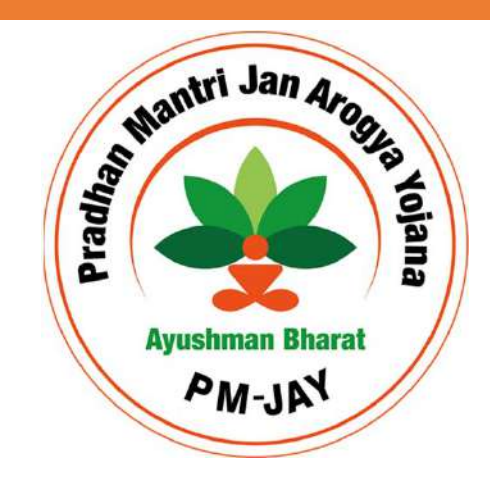

#### Hospital Empanelment Module (HEM) for Public Hospitals

Self Help Guide for Empanelment of Hospitals under AB PM-JAY

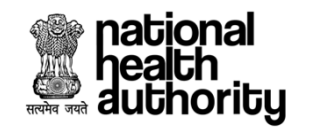

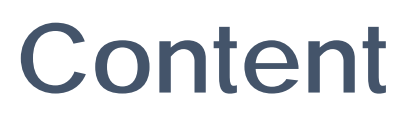

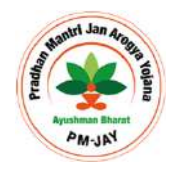

- + Process Flow
- + Account Creation
- + Hospital Basic Information
- + Financial Details
- + Specialties offered
- + Licenses and Certifications
- + Civil Infrastructure
- + Medical Infrastructure
- + General Services
- + Man-Power Details

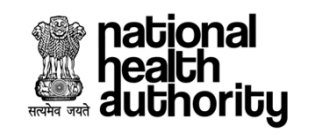

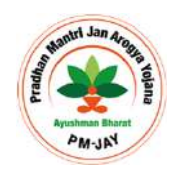

#### Step 1 : Account Creation

Before submitting the empanelment request, the authorised hospital representative has to create an account through which detailed information will be submitted.

The steps for creating the account is given below.

Please ensure that a working **mobile number** & **email** is provided at the time of registration

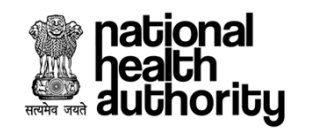

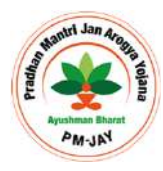

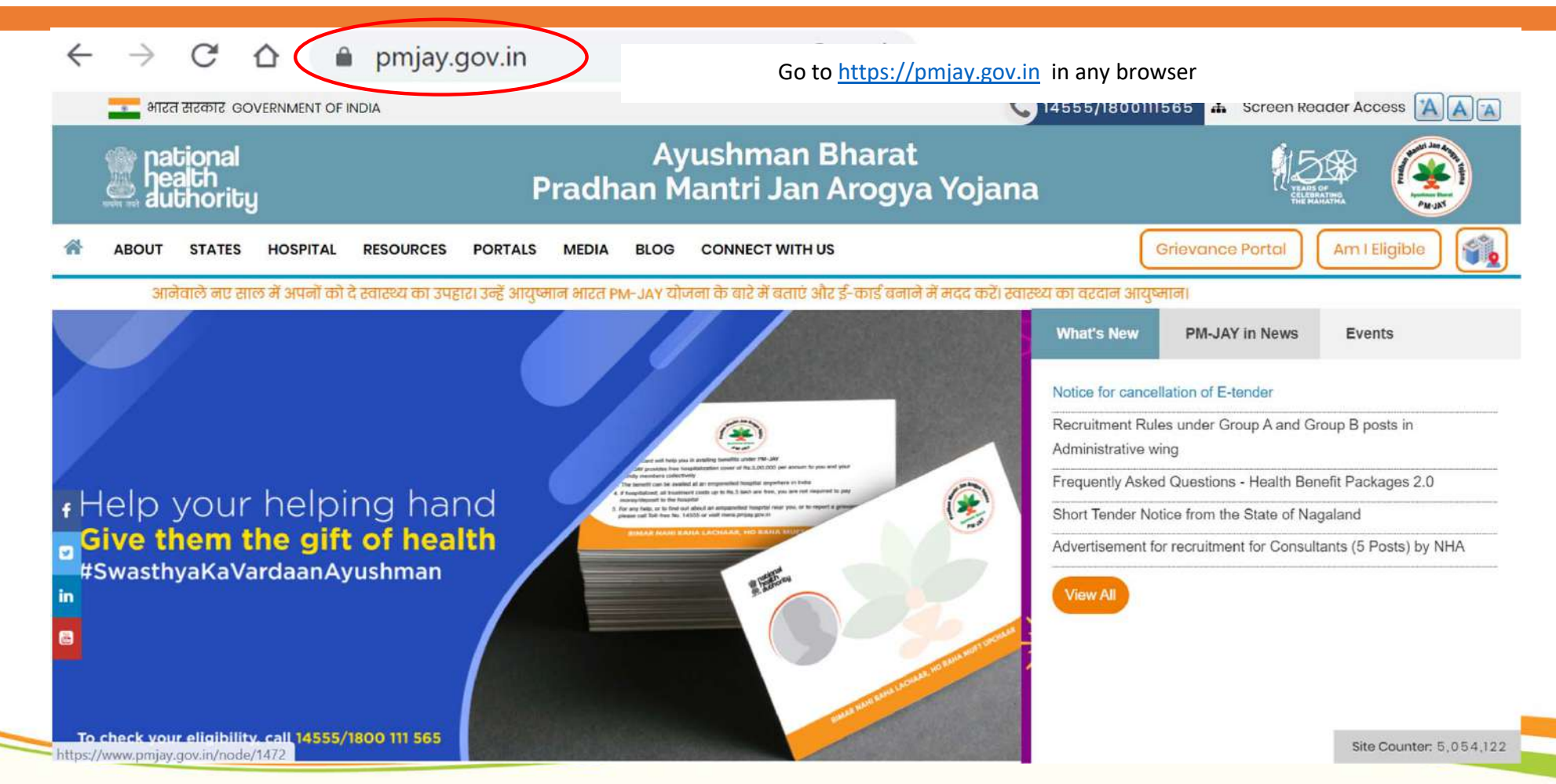

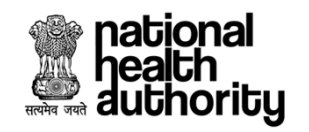

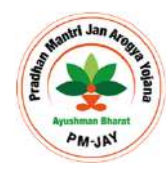

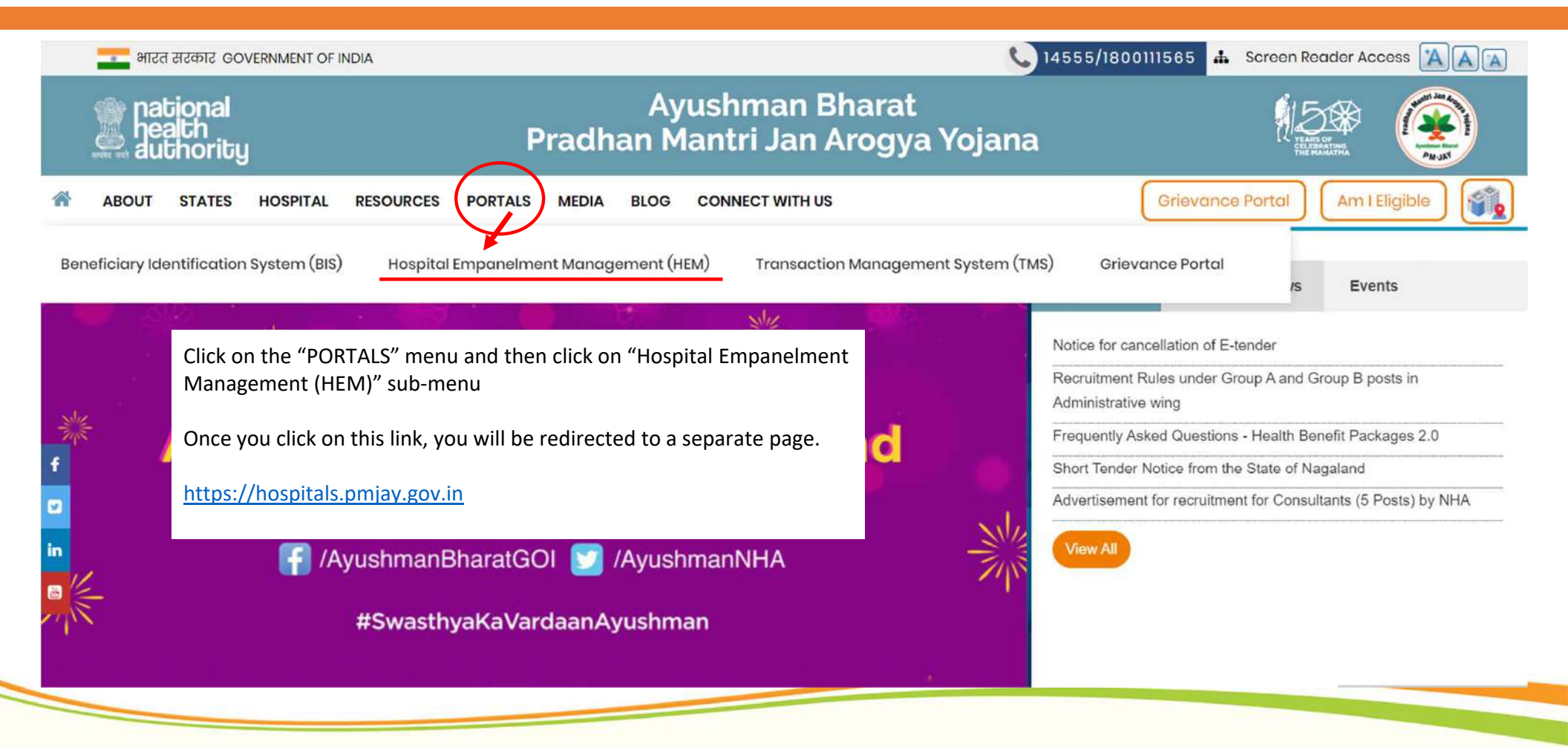

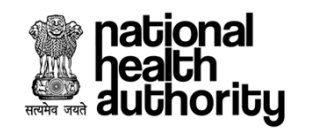

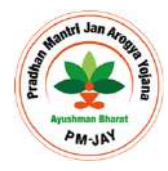

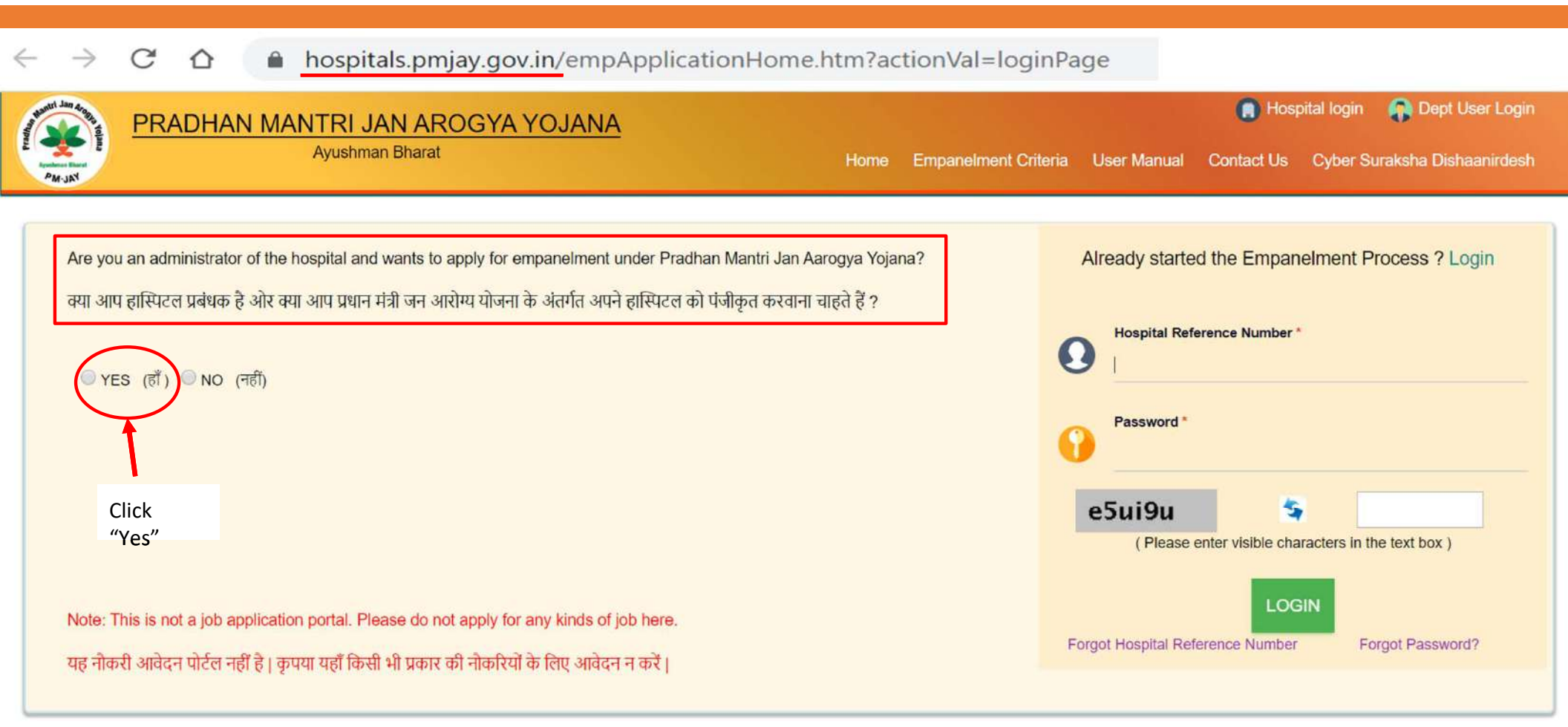

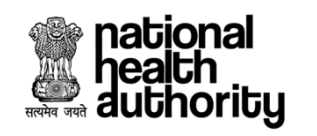

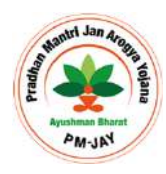

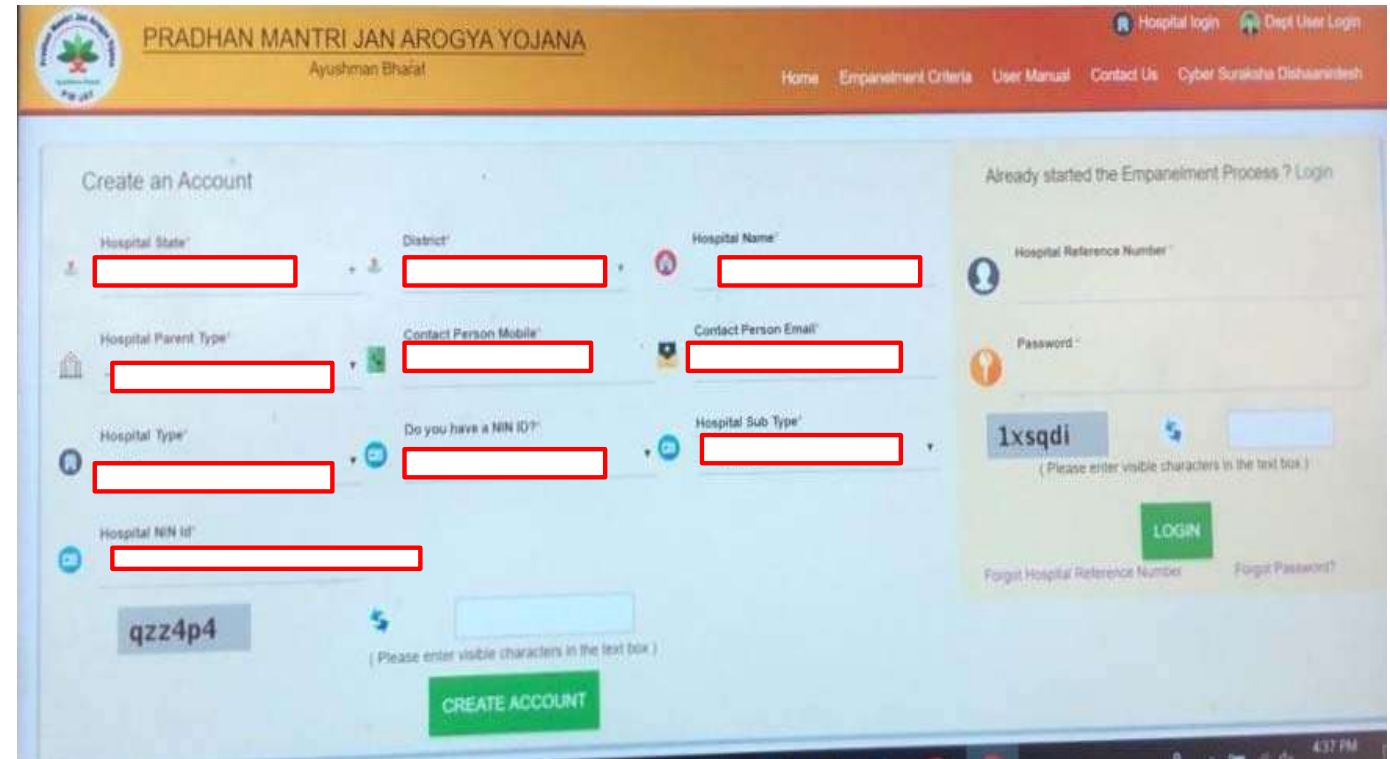

After clicking "Yes" in the previous page, this section will appear.

- 1. First, select the Hospital State as "Maharashtra"
- 2. Select the District as your respective District. for Eg : "Jalgaon"
- 3. Provide the Hospital Name
- 4. Select hospital parent type as "Single"
- 5. Provide the mobile number & e-mail address of the person filling the form
- 6. Login details will be sent to this mobile number & e-mail
- 7. Select the Hospital type as "Public"
- 8. Select "Yes" for NIN ID
- 9. Provide the Hospital Sub type eg. CHC or PHC or Medical college Hospital etc
- 10. Provide the NIN ID
- 11. Enter the captcha in the box and
- 12. Click "Create Account"

Account creation continue...

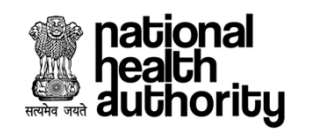

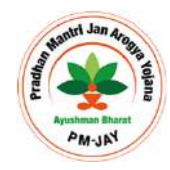

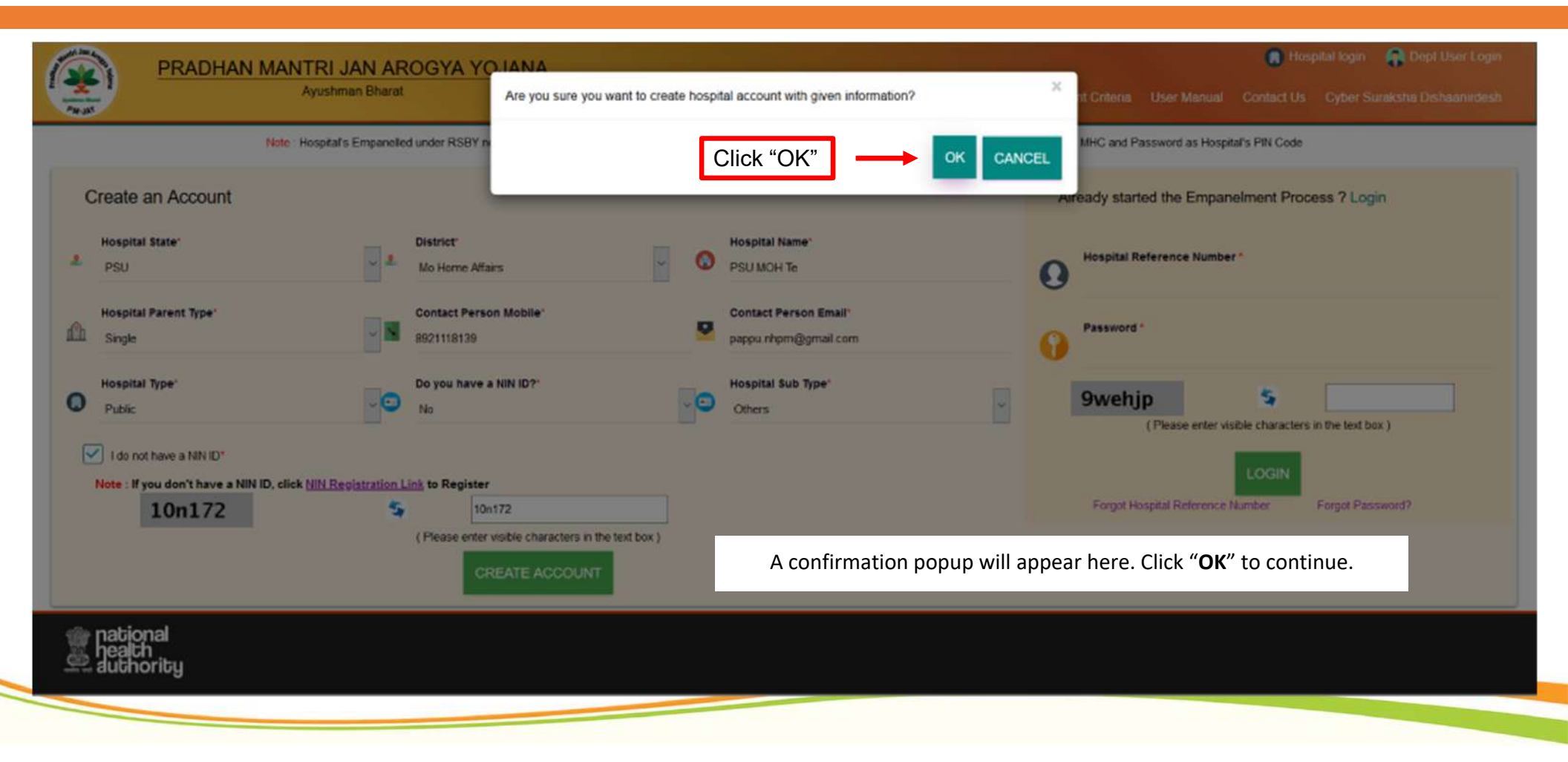

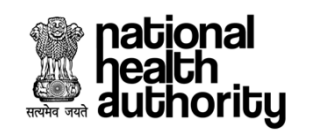

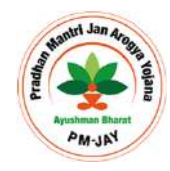

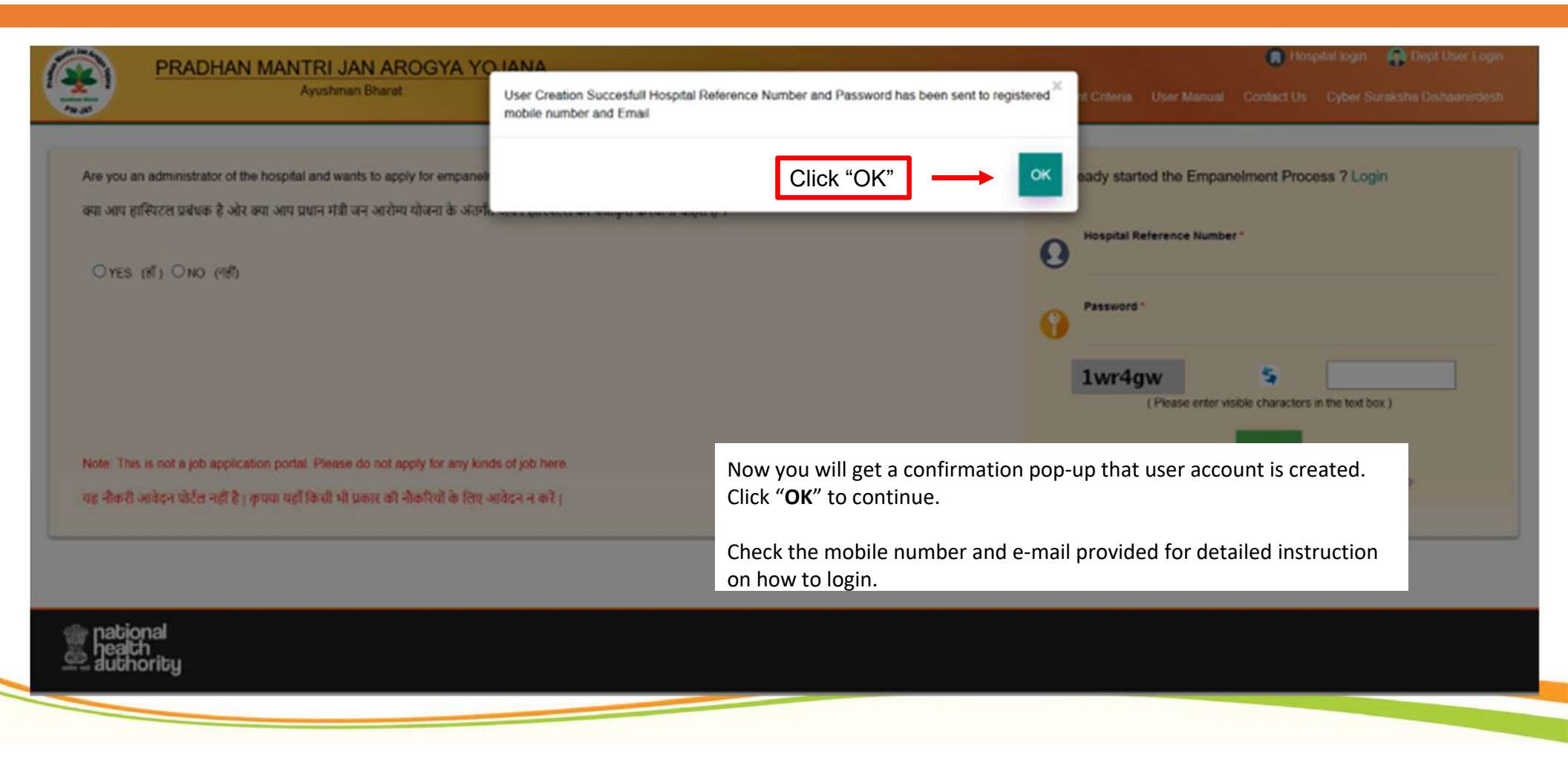

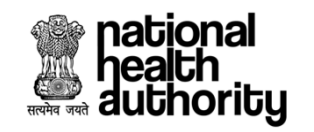

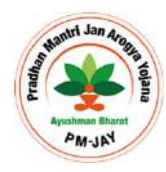

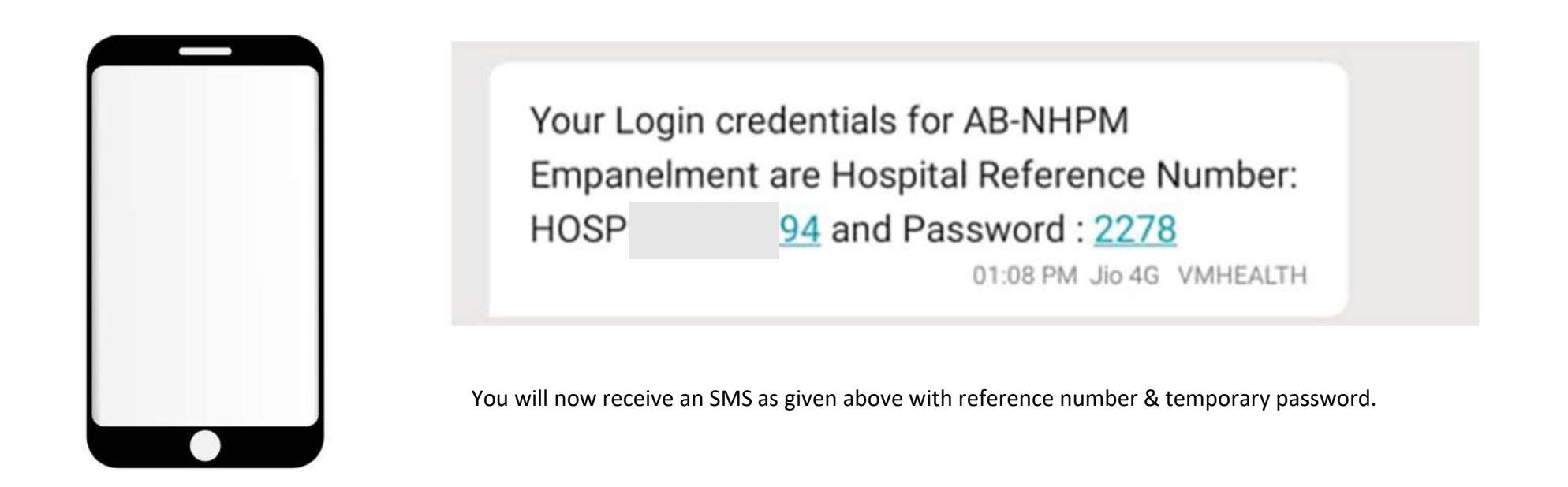

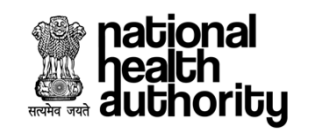

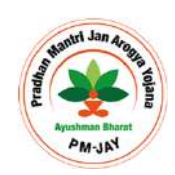

# Step 2 : Account Activation & Empanelment Request Submission

In this step, you have to visit <u>https://hospitals.pmjay.gov.in</u> portal and login using the reference number and password received through SMS and e-mail.

Please remember that the password you received through SMS is for one time use only. Once you login in for the first time, you will be prompted to rest the password.

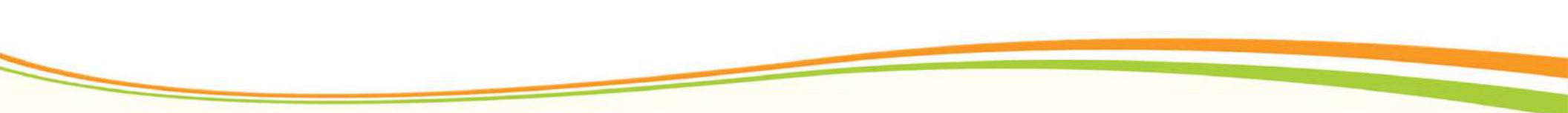

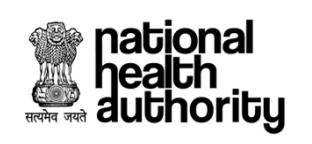

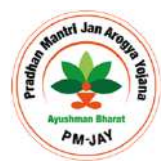

|                                                                                                    | Ayushman Bharat Home                                                                                                    | 💽 Hospital login  Dept User Login<br>Empanelment Criteria User Manual Contact Us Cyber Suraksha Dishaanirdesh |
|----------------------------------------------------------------------------------------------------|----------------------------------------------------------------------------------------------------|----------------------------------------------------------------------------------------------------|
| Are you an administrator of the hos<br>ক্যা आप हास्पिटल प्रबंधक हे ओर क्या अ<br>OYES (हाँ) ONO (गर्हा) | pital and wants to apply for empanelment under Pradhan Mantri Jan Aarogya Yojana?<br>In प्रधान मंत्री जन आरोग्य योजना के अंतर्गत अपने हास्पिटल को पंजीकृत करवाना चाहते हें ?<br>Go to <u>https://hospitals.pmjay.gov.in</u><br>Enter the Hospital reference number and password received through<br>SMS. Enter the captcha and click "LOGIN" | Already started the Empanelment Process ? Login                                                               |
| Note: This is not a job application p<br>यह नौकरी आवेदन पोर्टल नहीं है   कृपया                         | ortal. Please do not apply for any kinds of job here.<br>यहाँ किसी भी प्रकार की नीकरियों के लिए आवेदन न करें                                                                                                    | LOGIN<br>Forgot Hospital Reference Number Forgot Password?                                                    |

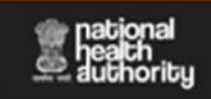

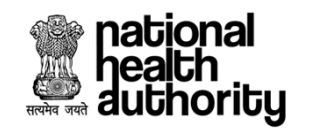

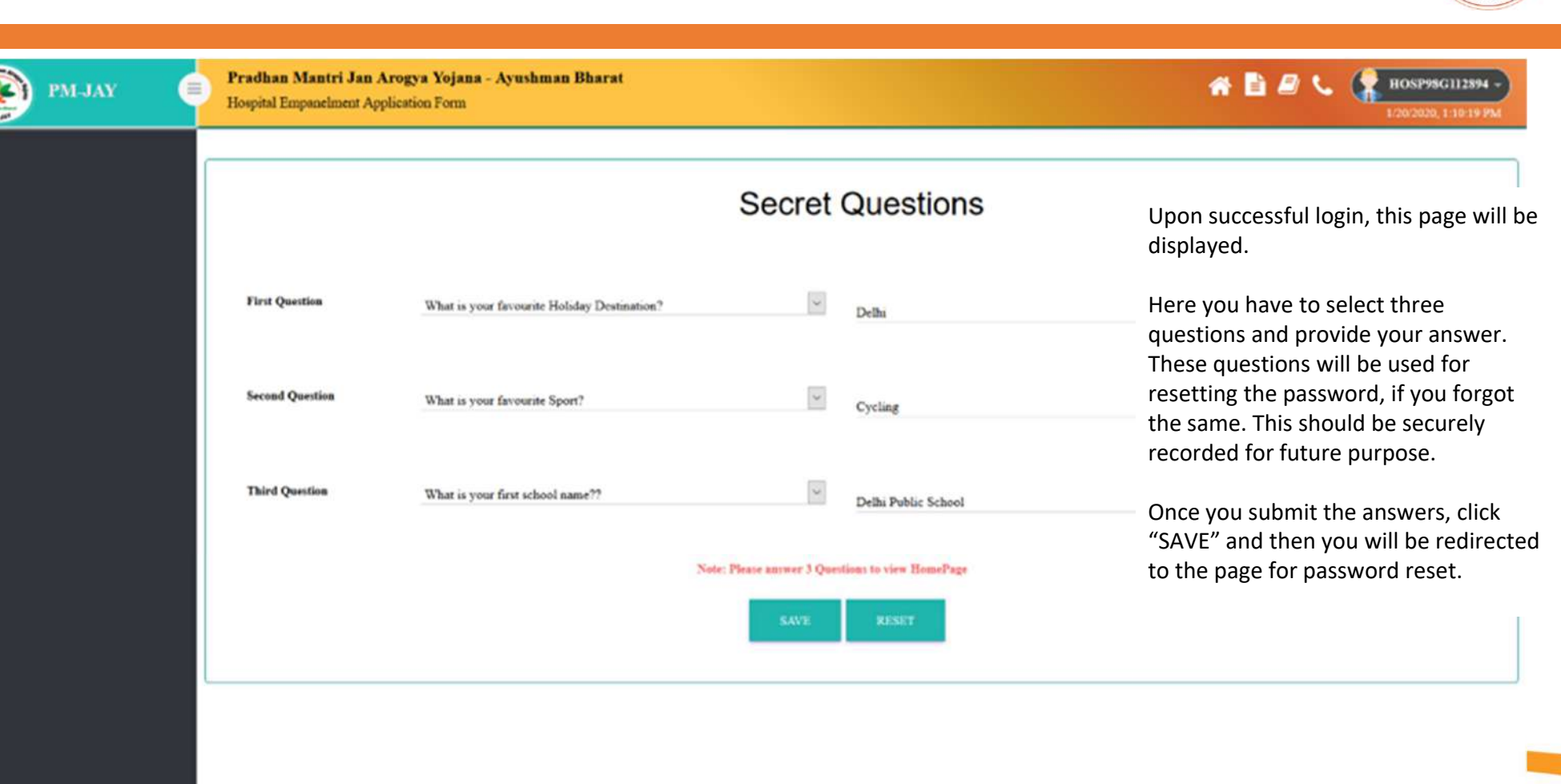

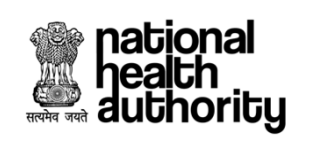

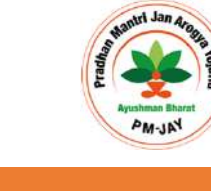

|                                                                                                    | Update Password | After the security question, you will  |
|----------------------------------------------------------------------------------------------------|-----------------|----------------------------------------|
| Old Password *                                                                                                    |                 | taken to the page for password rese    |
| New Password *                                                                                                    |                 | In the "Old Password" Section, inser   |
| Confirm New Password *                                                                                                    |                 | the password you received through SMS. |
| Mobile No. *                                                                                                    |                 | Then you provide a new password.       |
| Email-Id *                                                                                                    |                 |                                        |
|                                                                                                    |                 | (eg. xy2@tcs.com or xy2@tcs.co in)     |
|                                                                                                    | SAVE            |                                        |
| Your Password Should Have:                                                                                                    | Password Rules  |                                        |
| At least 6 Characters and not more than 12 Characters.     At least one Uppercase and one Lowercase Character.     At least one Number (0.9)     At least one Special/Character out of these 1 @ # \$ * \$ * etc.     New Plassword shouldn't be the same as last 5 Plasswords. |                 |                                        |

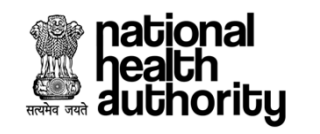

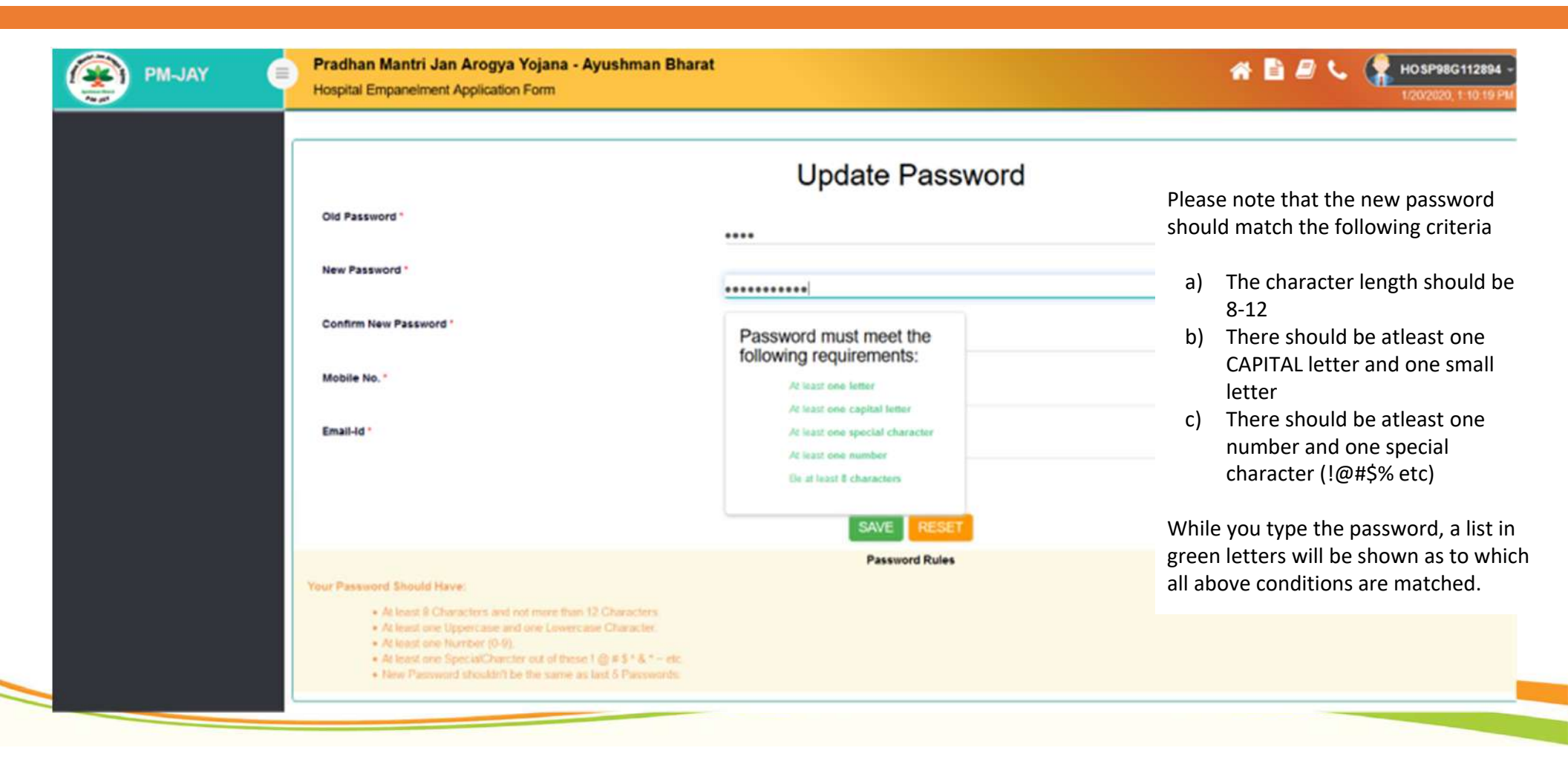

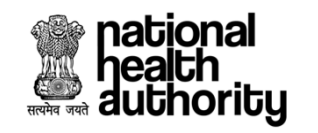

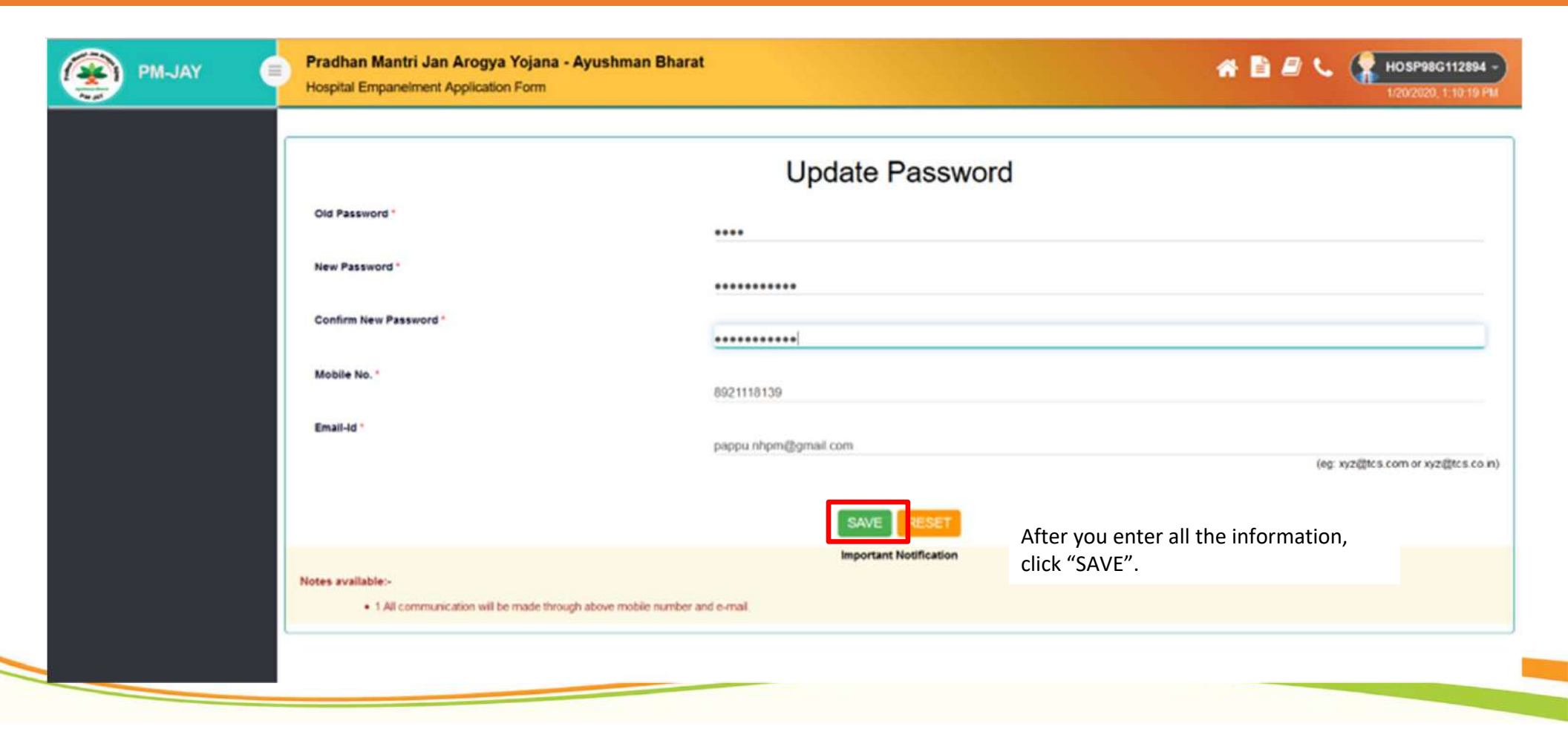

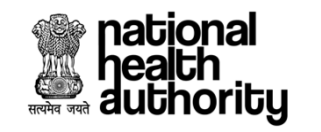

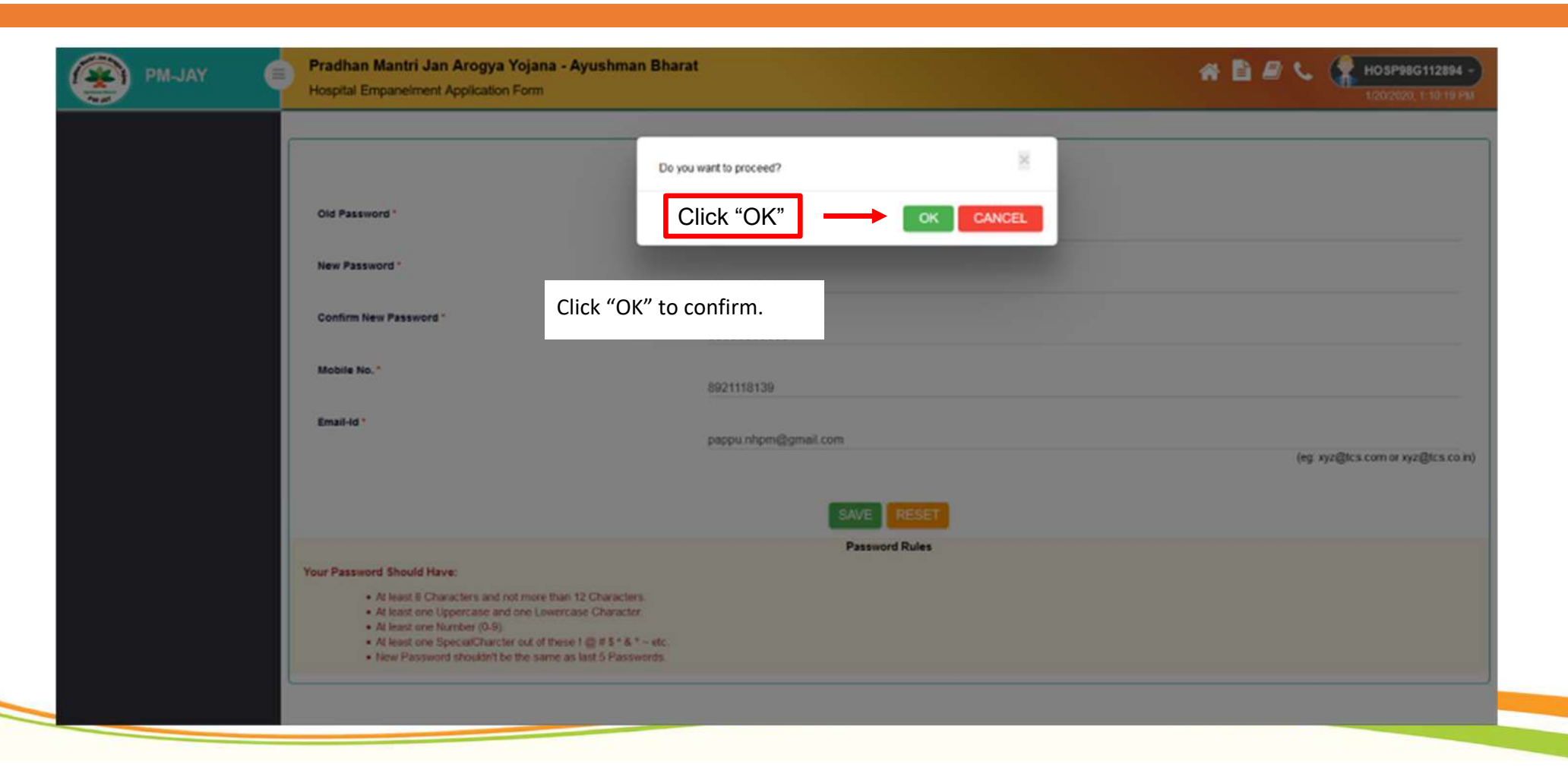

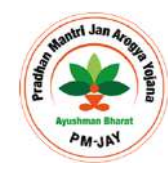

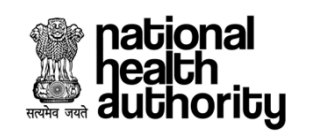

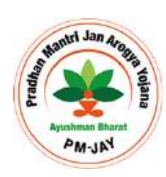

| PM-JAY Pradhan Mantri Ja<br>Hospital Empanelment                                       | Arogya Yojana - Ayushman Bharat<br>Application Form                                                                                                    | A 🖹 🖉 📞 🥋 HOSP98G112894 -)<br>1/20/2020, 1:30-19 PM |
|----------------------------------------------------------------------------------------|----------------------------------------------------------------------------------------------------|-----------------------------------------------------|
| Old Password *<br>New Password *<br>Confirm New Password<br>Mobile No. *<br>Email-Id * | Personned Updated Successfuly       ■         Click "OK"       ●         You will now receive a pop-up confirming the password change         Click "OK"         Once you click OK, you will be logged out of the system and yo         will have to re-login using the newly set-up password. | e.<br>u                                             |
| Your Password Should Ha<br>• At least 8 Ch<br>• At least one 1                         | RESET<br>Password Rules<br>rec<br>racters and not more than 12 Characters.<br>ppercase and one Lewerscase Character<br>protect 0.0                                                                                                    |                                                     |
| A final crie     A final crie     A final crie     A final crie     New Passed         | ander (usa)<br>pecal/Chardter out of these 1 @ # \$ * 8 * ~ etc.<br>d shouldn't be the same as last 5 Passwords.                                                                                                    |                                                     |

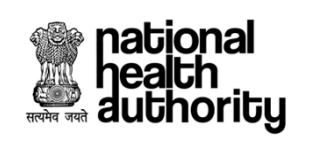

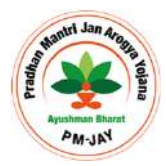

| PRADHAN MA                                                                                               | NTRI JAN AROGYA YOJANA<br>Ayushman Bharat                                                                                                    | rme Empanelment Criteria Usi                             | 👩 Hospital login 🛛 😭 Dept User Login<br>er Manual Contact Us Cyber Suraksha Dishaanirdesh |
|----------------------------------------------------------------------------------------------------|----------------------------------------------------------------------------------------------------|----------------------------------------------------------|-------------------------------------------------------------------------------------------|
| Are you an administrator of the hosp<br>ক্যা आप हास्पिटल प्रबंधक है और क्या आप<br>ं YES (हाँ) িNO (गहीं) | tal and wants to apply for empanelment under Pradhan Mantri Jan Aarogya Yojana?<br>र प्रधान मंत्री जन आरोग्य योजना के अंतर्गत अपने हास्पिटल को पंजीकृत करवाना चाहते हैं ? | Already started th<br>Hospital Reference<br>HOSP98011289 | ne Empanelment Process ? Login<br>nce Number*<br>4                                        |
|                                                                                                    | Enter the Hospital reference number and newly created password.<br>Enter the captcha and click "LOGIN"                                                                    | Password *                                               |                                                                                           |
| Note: This is not a job application po<br>यह नौकरी आवेदन पोर्टल नहीं है   कृपया य                        | tal. Please do not apply for any kinds of job here.<br>हों किसी भी प्रकार की नौकरियों के लिए आवेदन न करें ।                                                               | Churlow<br>(Ple<br>Forget Hospital                       | ase enter visible characters in the text box )  LOGIN Reference Number Forget Password?   |

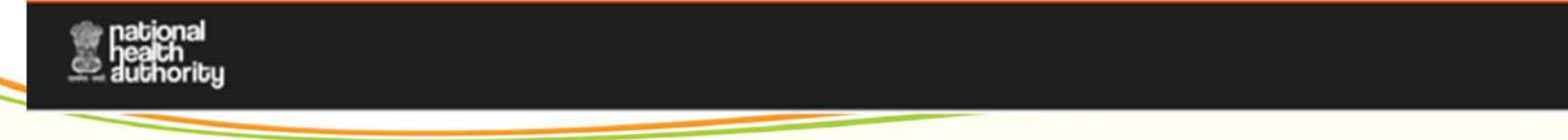

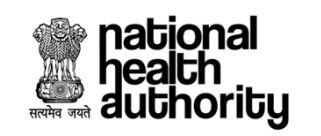

## Hospital Basic Info

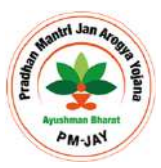

| Hospital Basic Info                              |                                   |                                  | Hospital Basic Informatio                        | <b>n</b>                                    | SAVE SAVE & NEXT                                   |
|--------------------------------------------------|-----------------------------------|----------------------------------|--------------------------------------------------|---------------------------------------------|----------------------------------------------------|
| Financial Details                                | Hospital Name :<br>PSU MOR Te     | Hospital Parent Type :<br>Single | Hospital Type :                                  |                                             | Status :<br>Yu-a                                   |
| Specialities Offered                             | Hospital NIN Id :<br>NA           |                                  | Upon successful login, y                         | ou will be taken to                         | this page.                                         |
| What else to fill<br>Licenses and Certifications | Bespital Address                  |                                  | The information that ne categorised into differe | eeds to be submitte<br>nt sections. You car | d for empanelment are<br>navigate from one section |
| Civil Infrastructure                             | T Hespital Address*               | i                                | to the other by clicking page.                   | the menu items pro                          | ovided on the left side of the                     |
| dedical Infrastructure                           | a Block                           | *                                | and and and a second                             |                                             |                                                    |
| Jeneral Services                                 | Lity/Town                         |                                  | Bospital Pincode*                                | Geogr                                       | sphic Code Latitude"                               |
| Man Power Details 🗸                              | Geographic Code Longitude*        |                                  |                                                  |                                             |                                                    |
| Theck Eligibility and Submit                     | Bospital Profile                  |                                  |                                                  |                                             |                                                    |
|                                                  | Hespital Specialty Type *<br>Moln | ~                                | Establishment Year '                             |                                             |                                                    |
|                                                  | Hospital Sub Type *               |                                  | Authority registered with *                      |                                             |                                                    |

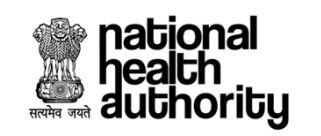

# Hospital Basic Info

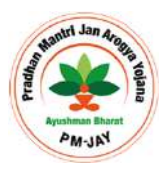

| 😰 РМ-ЈАУ 🛛 🌘                 | ) P      | radhan Mantri Jan Arogya Yoja<br>Iospital Empanelment Application Form | na - Ayushman Bharat<br>1      |    |                             |                           |              | A 🖹 🖉 📞 🥐 nosr<br>12029         | 996112894 - |
|------------------------------|----------|------------------------------------------------------------------------|--------------------------------|----|-----------------------------|---------------------------|--------------|---------------------------------|-------------|
| 👩 Hospital Basic Info        |          |                                                                        |                                |    | Hospital Bas                | sic Information           |              | SAVE SAVE                       | & NEXT      |
| 🏠 Financial Details          | Ho<br>PS | spital Name :<br>U MOH Te                                              | Hospital Parent Type<br>Single | *1 |                             | Hospital Type :<br>Public |              | Status :<br>Draft               |             |
| O Specialities Offered       | Ho<br>N/ | rpital NIN Id :                                                        |                                |    |                             |                           |              |                                 |             |
| what else to fill            |          |                                                                        |                                |    |                             |                           |              |                                 |             |
| Licenses and Certifications  |          | Hospital Address<br>Hospital Address*                                  |                                |    | State*                      |                           |              | District*                       |             |
| Civil Infrastructure         | 1        |                                                                        |                                | *  | PSU                         |                           | *            | Mo Home Affairs                 | *           |
| Medical Infrastructure       |          | BlockULB                                                               |                                | Ł  | Hlock.<br>Select            |                           | •            | Village<br>Select               | •           |
| General Services             |          | City/Town                                                              |                                | +  | Bospital Pincode*           |                           | 6            | Geographic Code Latitude*       |             |
| 🥶 Man Power Details 🐱        |          | Geographic Code Longitude*                                             |                                |    |                             |                           |              |                                 |             |
| 🦉 Attachments                |          |                                                                        |                                |    |                             | The first section         | is tł        | ne basic profile of the Hospita | als.        |
| Check Eligibility and Submit | 0        | Hospital Profile                                                       |                                |    | F                           |                           | 1-42         |                                 |             |
|                              | 1        | Molta                                                                  | *                              | 0  | Establishment year          | mapping the hos           | iati<br>pita | tude and longitude are mand     | atory to    |
|                              | ſ        | Hospital Sub Type *<br>Others                                          | w                              |    | Authority registered with * | map services ope          | enly         | vavailable.                     |             |
| -                            | 0        | Contact Information                                                    |                                |    |                             |                           |              |                                 |             |

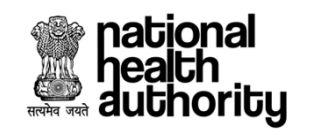

# Hospital Basic Info

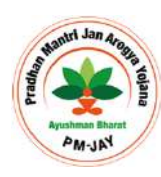

| 👰 РМ-ЈАУ                     | Pradhan Mantri Jan Arogya Yojana - Ayushman Bharat<br>Hospital Empanelment Application Form                                                                                                    | 🕋 🖹 🖉 🌜 🌘 BOSP99G112894 -                                                  |
|------------------------------|----------------------------------------------------------------------------------------------------|----------------------------------------------------------------------------|
| 🕅 Hospital Basic Info        | Hespital Sub Type *                                                                                                    |                                                                            |
| 5 Financial Details          | HE Others                                                                                                    |                                                                            |
| Specialities Offered         | Contact Information                                                                                                    |                                                                            |
| What else to fill            | Organisation Head Name *                                                                                                    | Organisation Head ID Proof Number *                                        |
| Licouses and Certifications  | Organisation Head Contact Number                                                                                                    | Organisation Head Email ID *                                               |
| Civil Infrastructure         | PMUAN Nodal Officer Name*     PMUAN Nodal Officer Name*     In the bottom section on     are accredited under NA                                                                                                    | n accreditation. Provide only if you<br>ABH, JCI or NQAS, else select "Not |
| Medical Infrastructure       | Heepital Admission Deck Landline no "                                                                                                    |                                                                            |
| General Services             | Note : NRA may call at these numbers ABPALIAY patients / other information. After inputting all the new sector and use to the analysis of the sector and use to the sector and use to the sector and use the sector and use to the sector and use to the sector and usector and use to the sector and usector and us | ecessary information, click "SAVE"                                         |
| 🧐 Man Power Details 🗸 🗸      | Other Empanelment and Accreditation Details                                                                                                    | on.                                                                        |
| 🖉 Attachments                | Name of Accreditation Board *                                                                                                    | Accreditation Level *                                                      |
| Check Eligibility and Sabmit | If Others, Name of Accreditation Board *         Accreditation Identification Number *                                                                                                    | Delisted From Cov Health Schemes *                                         |
|                              | Reasons for De-Empanelment from Gov Schemes*     Semanelled with other Gov Schemes     NONE SELECTED +                                                                                                    |                                                                            |
|                              | Click on "SAVE" SAVE GREAT SAVE A NEXT                                                                                                    |                                                                            |

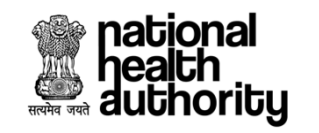

#### **Financial Details**

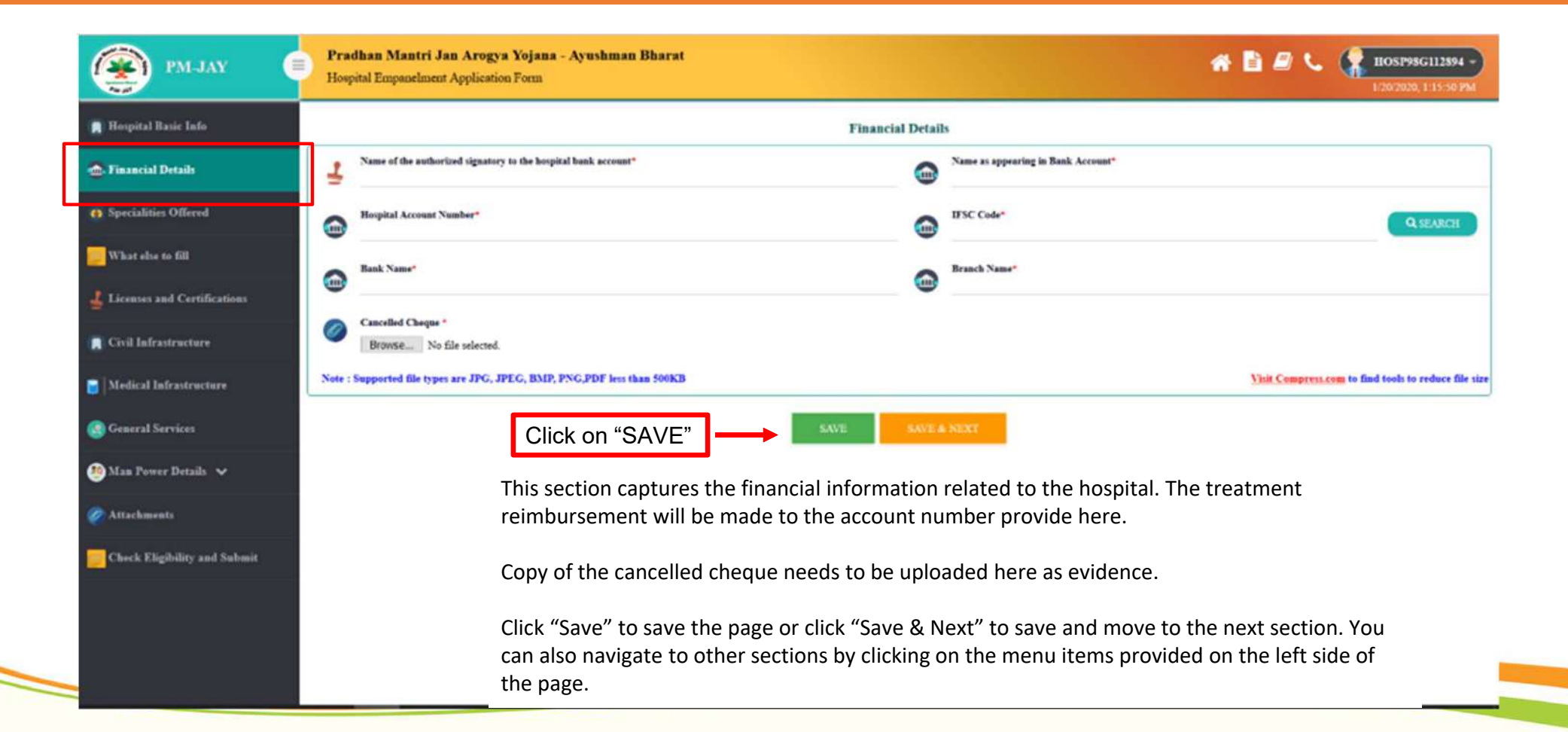

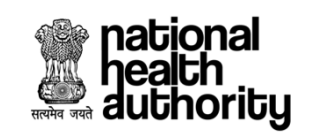

# **Specialities Offered by Hospital**

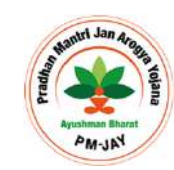

| 😰 PM-JAY 🛛 🌘                 | Pradhan Mantri Ja<br>Hospital Empanelment | n Arogya Yojana - Ayushman Bharat<br>Application Form |          |                                         | 👫 🖺 🖉 📞 🌹 1105P98G112594 -<br>1/20/2020, 2/25-43 PM |
|------------------------------|-------------------------------------------|-------------------------------------------------------|----------|-----------------------------------------|-----------------------------------------------------|
| 🖪 Hospital Basic Info        |                                           |                                                       | Speciali | ties Offered                            | SAVE SAVE & NEXT                                    |
| 🎰 Financial Details          | S.No Speciality Code                      | Speciality Name                                       | Check    | Admissions Done Previous Financial Year | Admissions Done Before Last Year                    |
| B Specialities Offered       | 1 51                                      | General Surgery                                       |          |                                         |                                                     |
| What else to fill            | 2 52                                      | ENT                                                   |          |                                         |                                                     |
| Licenses and Certifications  | 3 S3                                      | Opthalmology                                          |          | In this section, you                    | have select the specialities                        |
| Civil Infrastructure         | 4 84                                      | Obstetrics & Gynaecology                              |          | available in the hos                    | pital.                                              |
| General Services             | 5 85                                      | Orthopaedics                                          |          | Click on the checkb                     | ox to select the speciality.                        |
| Man Power Details 🗸          | 6 57                                      | Cardio Thoracic Surgery                               |          |                                         |                                                     |
| Attachments                  | 7 58                                      | Paediatric Surgery                                    |          |                                         |                                                     |
| Check Eligibility and Submit | \$ \$9                                    | Genitourinary Surgery                                 |          |                                         |                                                     |
|                              | 9 \$10                                    | Newo Surgery                                          |          |                                         |                                                     |
|                              | 10 \$11                                   | Surgical Oncology                                     |          |                                         |                                                     |

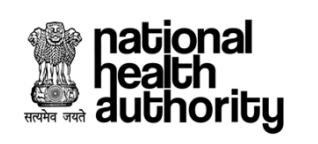

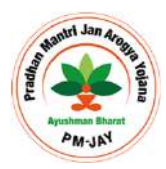

| 🗿 РМ-ЈАУ 🛛 🌘                             | Pradhan Mantri Jan Arogya Yojana - Ayushman Bi<br>Hospital Empanelment Application Form | harat         | A 🖹 🖉 📞 🧖 HOSP98G112894<br>1/20/2020, 2:25:43 1       |
|------------------------------------------|-----------------------------------------------------------------------------------------|---------------|-------------------------------------------------------|
| Hospital Basic Info                      | 16 S16 Paediatric Cancer                                                                |               |                                                       |
| p Financial Details                      | 17 MJ Cricital Care                                                                     |               |                                                       |
| Specialities Offered<br>What she to fill | 18 M2 General Medicine                                                                  |               |                                                       |
| Licenses and Certifications              | 19 M4 Paediatrics                                                                       |               |                                                       |
| Civil Infrastructure                     | 20 M4.3 Neonatology                                                                     |               |                                                       |
| Medical Infrastructure                   | 21 M5 Cardiology                                                                        |               |                                                       |
| General Services                         | 22 M6 Nephrology                                                                        |               |                                                       |
| Attachments                              | 23 M7 Neurology                                                                         |               |                                                       |
| Check Eligibility and Submit             | 24 M8 Chest Diseases And Respiratory Medicine(                                          | (Pulmonology) | After selecting all the specialities available, click |
|                                          | 25 M13 Psychiatry                                                                       |               | save.                                                 |

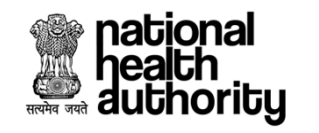

# **Other Informations**

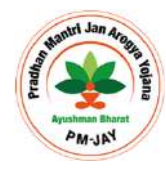

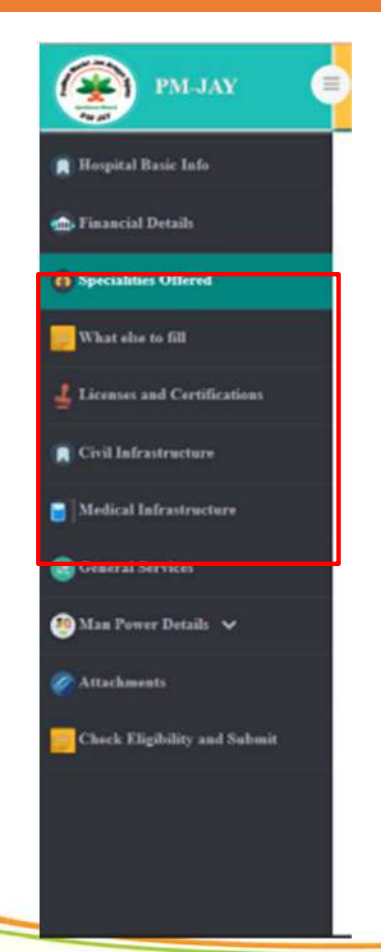

The section "What all to fill" will give a summary of the information that needs to be filled further.

The information related to other sections, (License and Certification, Civil Infrastructure, Medical Infrastructure and General Services) are not mandatory for public hospitals under . But we would appreciate if these information are furnished if available.

# authority Adding the Manpower of Hospital

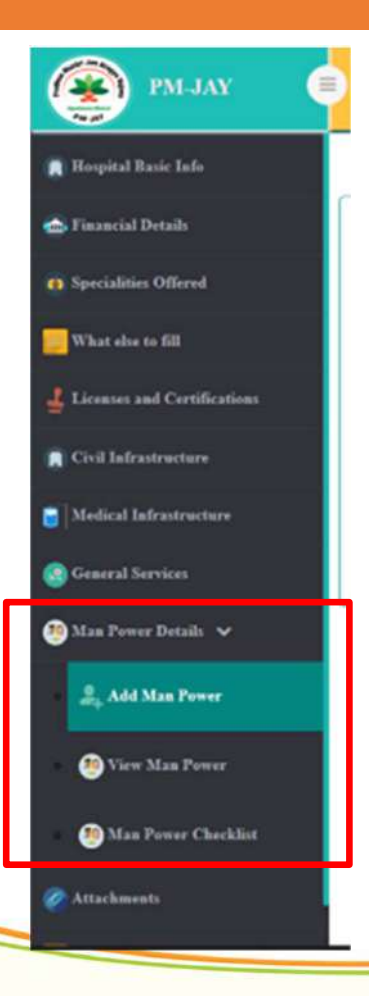

In this step, you have to add personal details of at least one "Medical" and one "Non - Technical" staff of your hospital

Please remember that at least one "Medical and one "Technical Manpower" details are mandatory to complete the process of empanelment

If you wish to add details of more than one personnel, you can keep on adding man-power using the "Add Man Power" tab as explained in the following slides

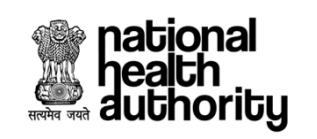

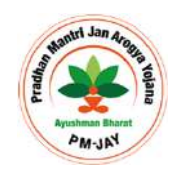

| 👰 РМ-ЈАУ 🛛 🤇                | Pradhan Mantri Jan Arogya Yojana - Ayushman Bharat<br>Hospital Empanelment Application Form |                               |        | A 🗋 🖉 📞 🧰 HOSP98G112894 -)<br>1/20/2020, 3/01/29 PM  |
|-----------------------------|---------------------------------------------------------------------------------------------|-------------------------------|--------|------------------------------------------------------|
| 🙀 Hospital Basic Info       | 2                                                                                           | Add Man Power                 |        | SAVE SAVE & NEXT                                     |
| 📥 Financial Details         | Type of Medical Expertise*                                                                  | Type of Expertise*<br>Select  | O Name | •                                                    |
| Specialities Offered        | Registration Number*                                                                        |                               | Email  | 14-                                                  |
| 🧾 What else to fill         | STEP 2:<br>They click on "Type<br>and shapes "Madi                                          | e of Medical Expertise"       |        |                                                      |
| Licenses and Certifications | Specializatios* NONE SELECTED -                                                             | cal from the dropdown         |        |                                                      |
| Medical Infrastructure      | Registration Certificate                                                                    | Declaration<br>Browse         |        |                                                      |
| General Services            | STEP 1:                                                                                     | Download Declaration Template |        | Visit Compress.com to find tools to reduce file size |
| 🧐 Man Power Details 🗸       | your left                                                                                   |                               | -      |                                                      |
| 2, Add Man Power            | A dropdown will appear with following options:                                              | ADD NEW MAN POWER SAVE & NEXT |        |                                                      |
| 🥶 View Man Power            | "Add Man Power"<br>"View Man Power"                                                         |                               |        |                                                      |
| 🕘 Man Power Checklist       | "Man Power Check List"                                                                      |                               |        |                                                      |
| Attachments                 | Click on <b>"Add Man Power"</b> and the above screen will appear                            |                               |        |                                                      |

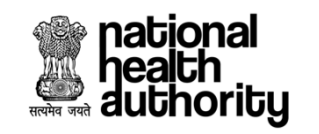

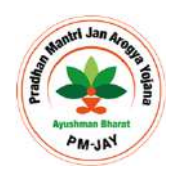

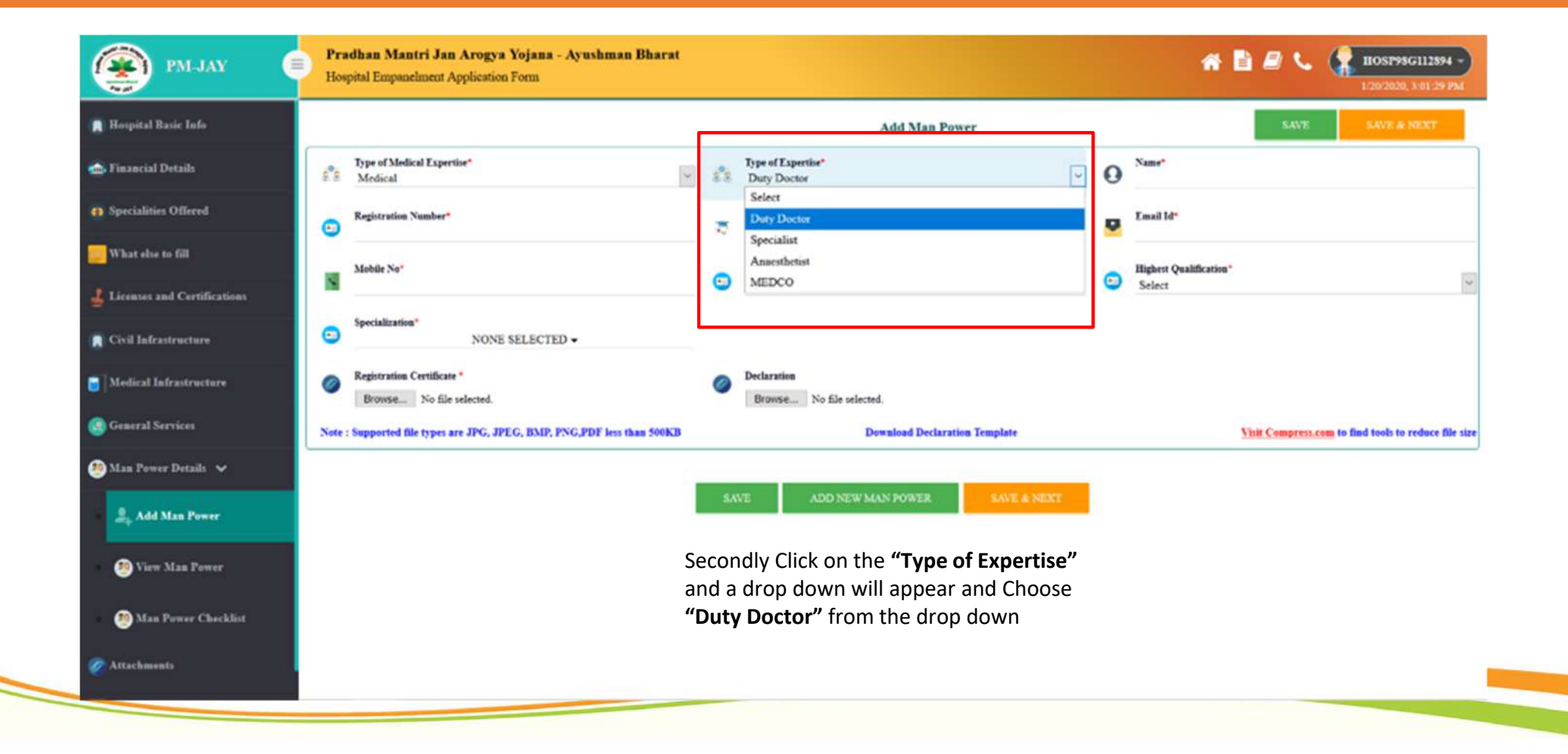

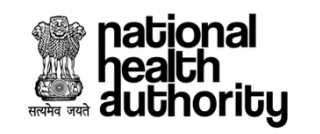

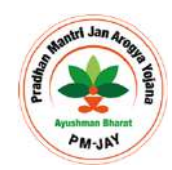

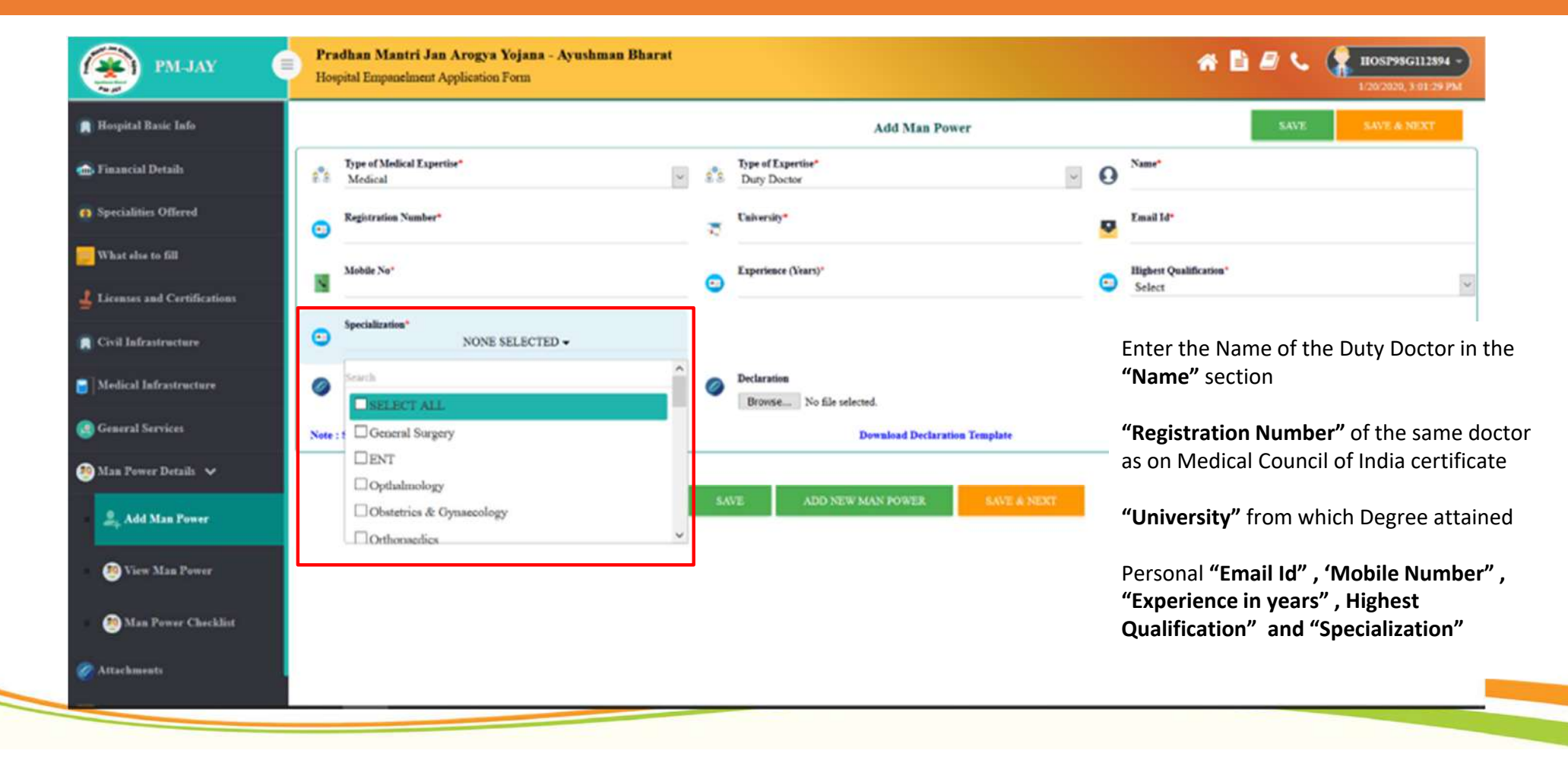

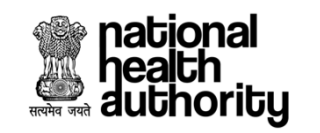

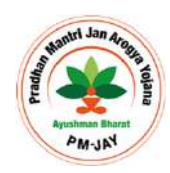

| 🛞 РМ-ЈАУ 🗧                        | Pradhan Mantri Jan Arogya Yojana - Ayushman Bharat<br>Hospital Empanelment Application Form |                                          | A 🗋 🖉 📞 🌹 HOSP99G112894 -)<br>1/20/2020, 3/81/29 PM  |
|-----------------------------------|---------------------------------------------------------------------------------------------|------------------------------------------|------------------------------------------------------|
| 🙀 Hospital Basic Info             |                                                                                             | Add Man Power                            | SAVE SAVE & NEXT                                     |
| 🚓 Financial Details               | Type of Medical Expertise*                                                                  | 8 Duty Doctor                            | O Name*                                              |
| Specialities Offered              | Co Registration Number*                                                                     | Calversity*                              | Email 14"                                            |
| What else to fill                 | Mobile No*                                                                                  | Experience (Vears)*                      | Eighert Qualification*                               |
| Civil Infrastructure              | Specialization* ALL SELECTED (26) •                                                         |                                          |                                                      |
| Medical Infrastructure            | Registration Certificate     Browse No file selected.                                       | Declaration     Browse No file selected. |                                                      |
| @ General Services                | Note : Supported file types are JPG, JPEG, BMP, PNG, PDF less than 500KB                    | Download Declaration Template            | Visit Compress.com to find tools to reduce file size |
| Man Power Details v Add Man Power | Click on "SAVE"                                                                             | SAVE ADD NEW MAN POWER SAVE & NEXT       |                                                      |
| 🤨 View Man Power                  |                                                                                             |                                          |                                                      |
| 🧐 Man Power Checklist             |                                                                                             |                                          |                                                      |
| 🖉 Attachments                     |                                                                                             |                                          |                                                      |

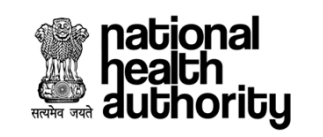

# Adding Manpower (Non-Technical)

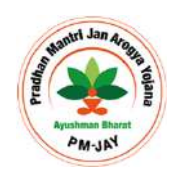

| 👰 РМ-ЈАУ 🗧                  | Pradhan Mantri Jan Arogya Yojana - Ayushman Bharat<br>Hospital Empanelment Application Form |
|-----------------------------|---------------------------------------------------------------------------------------------|
| 📕 Hospital Basic Info       | Add Man Power SAVE & NEXT                                                                   |
| 🎰 Financial Details         | Type of Medical Expertise*                                                                  |
| Specialities Offered        | Select Please solect Type Of Expertise Medical Mobile No* Highest Outilification*           |
| what else to fill           | Paramedical NonTechnical Staff                                                              |
| Licenses and Certifications |                                                                                             |
| Civil Infrastructure        | SAVE ADD NEW MAN POWER SAVE & NEXT                                                          |
| 🗃 Medical Infrastructure    | After saving the "Medical Man Power"                                                        |
| General Services            |                                                                                             |
| 🚳 Man Power Details 🗸       | Again click on <b>"Add Man Power"</b> in the left<br>tab and the above screen will appear   |
| 🚊 🚑 Add Man Power           | First click on <b>"Type of Medical Expertise"</b>                                           |
| 🐠 View Man Power            | and choose <b>"Non Technical Staff"</b> from the                                            |
| 🧐 Man Power Checklist       | dropdown                                                                                    |
| 🖉 Attachments               |                                                                                             |
|                             |                                                                                             |

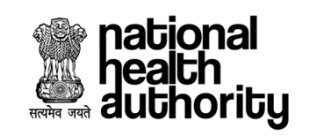

# Adding Manpower (Non-Technical)

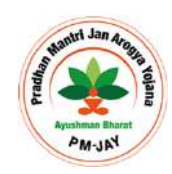

| 🛞 РМ-ЈАУ                                         | Pradhan Mantri Jan Arogya Yojana - Ayushman Bharat<br>Hospital Empanelment Application Form                                                                                                    |                                         | 1/20/2020, 3/01/29 PM |
|--------------------------------------------------|----------------------------------------------------------------------------------------------------|-----------------------------------------|-----------------------|
| 🖪 Hospital Basic Info                            |                                                                                                    | Add Man Power                           | SAVE SAVE & NEXT      |
| 💼 Financial Details                              | Type of Medical Expertise*                                                                                                    | tie* 🕑 🛛 Name*                          |                       |
| Specialities Offered           What else to fill | Email Id* Select Proposed.<br>Mobile No*                                                                                                    | orushiman Mitra Highest Qual            | Mication*             |
| Licenses and Certifications                      |                                                                                                    |                                         |                       |
| Civil Infrastructure                             | SAVE                                                                                                    | ADD NEW MAN POWER                       |                       |
| Medical Infrastructure General Services          | Now click on <b>"Type of Expertise"</b> and choose <b>"Proposed</b><br><b>Ayushman Mitra"</b> from the dropdown<br>Proposed Ayushman Mitra can be any non technical<br>personnel working in your hospital. |                                         |                       |
| Man Power Detail:  2, Add Man Power              |                                                                                                    |                                         |                       |
| 🧐 View Man Power                                 | visiting the hospit                                                                                                    | al for availing treatment benefit under |                       |
| 🧐 Man Power Checklist                            | F IVI-JA I                                                                                                    |                                         |                       |
| 🖉 Attachments                                    |                                                                                                    |                                         |                       |

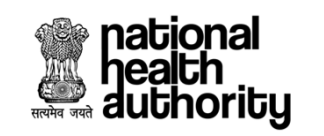

# Adding Manpower (Non-Technical)

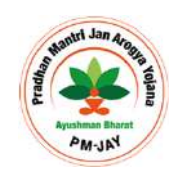

| 🛞 РМ-ЈАУ                      | Pradhan Mantri Jan Arogya Yojana - Ayushman Bharat<br>Hospital Empanelment Application Form               | A 🖹 🖉 📞 🦹 IIOSP99G112894 -<br>1/20/2020, 3-01/29 PM |
|-------------------------------|----------------------------------------------------------------------------------------------------|-----------------------------------------------------|
| 😭 Hospital Rasic Info         | Add Man Power                                                                                             | SAVE SAVE & NEXT                                    |
| 💼 Financial Details           | Type of Medical Expertise*     Type of Expertise*     Name*       Non Technical Staff <ul> <li></li></ul> |                                                     |
| Specialities Offered          | Email Id" Mobile No"                                                                                      | Qualification*                                      |
| what else to fill             |                                                                                                    |                                                     |
| 🚽 Licenses and Certifications | Click on "SAVE"                                                                                           |                                                     |
| Civil Infrastructure          |                                                                                                    |                                                     |
| Medical Infrastructure        |                                                                                                    |                                                     |
| General Services              | Enter the Name of the Proposed Ayushman Mitra in the "Name"                                               | section                                             |
| 🧐 Man Power Details 🗸         | Personal "Email Id", 'Mobile Number" and Highest Qualification                                            | "                                                   |
| Ĵ <sub>p</sub> Add Man Power  |                                                                                                    |                                                     |
| 🥮 View Man Power              | After this click on <b>"Save"</b> button                                                                  |                                                     |
| 🥮 Man Power Checklist         |                                                                                                    |                                                     |
| 🖉 Attachments                 |                                                                                                    |                                                     |
|                               |                                                                                                    |                                                     |

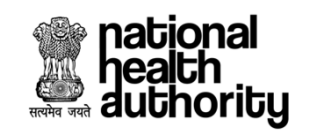

#### **Submit Application for Approval**

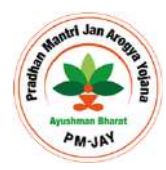

| РМ-ЈАУ                       | Pradhan Mantri Jan Arogya Yojana - Ayushn<br>Hospital Empanelment Application Form                                                | nan Bharat 🧥 🖹 🗐 📞 🎇 HOSP98G112894<br>1/20/2020, 5:14:54 Pi                                                                                                    |
|------------------------------|----------------------------------------------------------------------------------------------------|----------------------------------------------------------------------------------------------------|
| Hospital Basic Info          | All mandatory fields have been filled                                                                                             |                                                                                                    |
| 👜, Financial Details         | G Add Man Power                                                                                                    |                                                                                                    |
| Specialities Offered         | Eligible only if atleast one Ayushman Mitra is added                                                                              |                                                                                                    |
| What else to fill            | G Man Power Details                                                                                                    | After inputting all the necessary information, go to "Check Eligibility and                                                                                                    |
| Licenses and Certifications  | All mandatory fields have been filled                                                                                             | Submit" menu on the left section.                                                                                                    |
| 🔋 Civil Infrastructure       | Attachments                                                                                                    | Information which are incorrect or insufficient will be displayed in "RED"<br>letter. Rectify the same and come back to the same page                                                                                                    |
| Medical Infrastructure       | All mandatory fields have been filled                                                                                             | letter. Nectify the same and come back to the same page.                                                                                                    |
| General Services             |                                                                                                    | One all the sections are in Green colour, click on the tickbox (declaration) and then click "Submit"                                                                                                    |
| 🧐 Man Power Details 🗸 🗸      | Remarks :                                                                                                    |                                                                                                    |
| 🖉 Attachments                | Remarks                                                                                                    |                                                                                                    |
| Check Eligibility and Submit |                                                                                                    |                                                                                                    |
|                              |                                                                                                    |                                                                                                    |
|                              | "I hereby declare that all information and supporting eviden<br>may be cancelled. I understand that this information may be share | ices provided in this Application are true to the best of my knowledge. In case it is found that information provided is factually incorrect then the Application for empanelment under AB-NHP3<br>of with any party for the purpose of verification. Information about all the facilities, man power and services at the hospital may be shared with the general public" |
|                              |                                                                                                    | SAVE SUBMIT ANYWAY PRINT PREVIEW                                                                                                    |
|                              | -                                                                                                    |                                                                                                    |

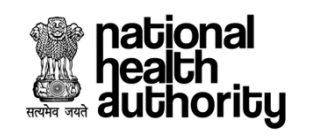

#### **Submit Application for Approval**

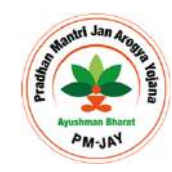

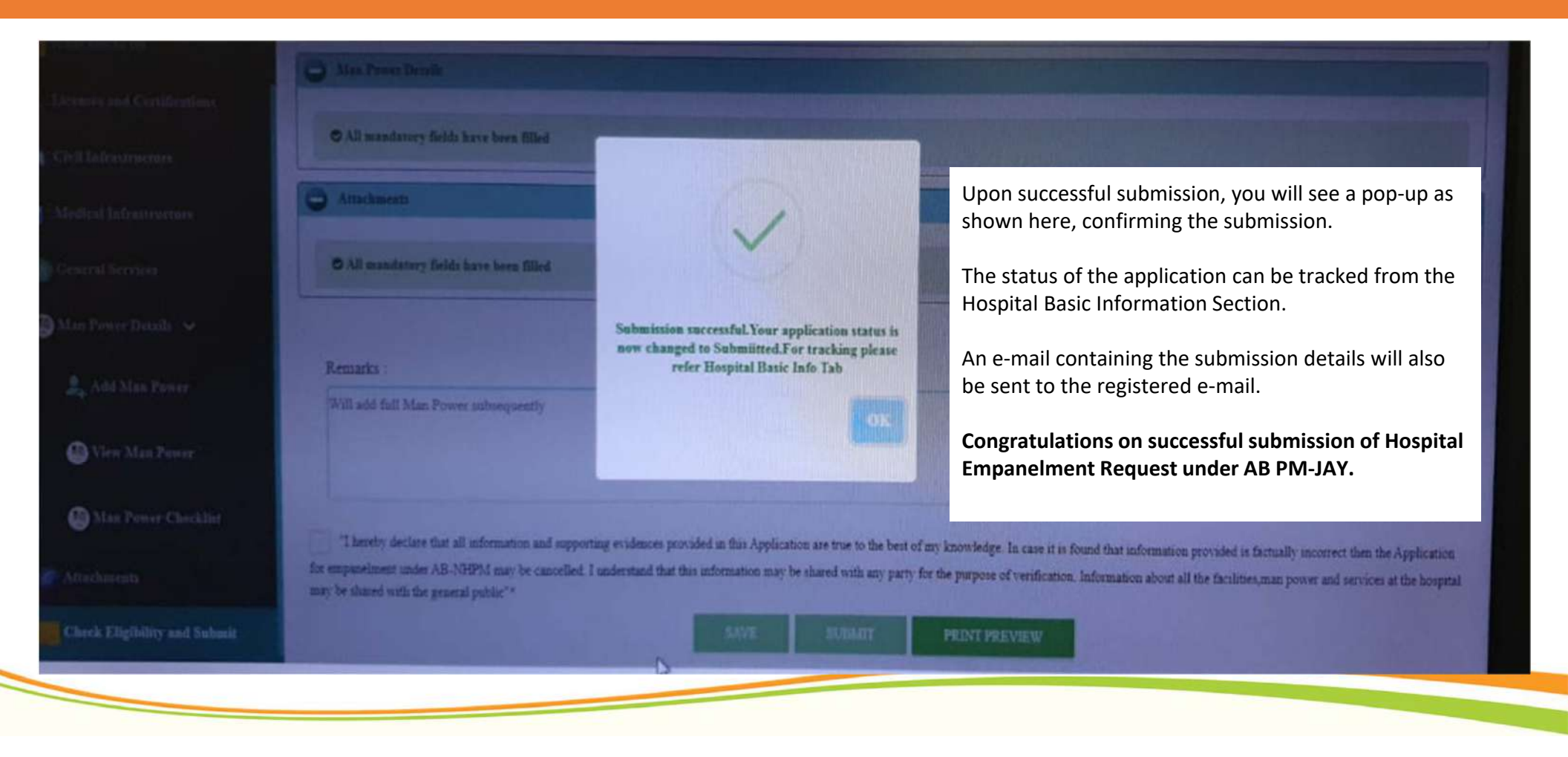

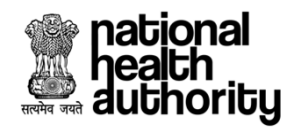

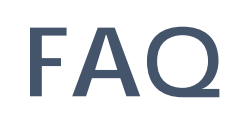

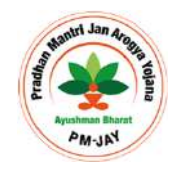

#### Can the application be saved mid-way?

The application be saved at any point during the filling process by pressing the 'save' key that appears at the bottom of every page of the form.

#### · Can the previously filled data be retrieved later?

The previously filled application can be retrieved if the same username and password is entered to retrieve the previously filled application.

• How can it be ensured that all the mandatory requirements are filled before submission? The 'check eligibility' button at the bottom of each page will allow the user to ensure that all the mandatory requirement for the selected specialization are met before submitting the form.

 After the submission of application, how do the hospitals get to know weather they are empaneled or not?

The hospital will be informed of the final decision within 30 days of the submission of application. After registering on the web-portal, the hospital user will be able to check the status of their application

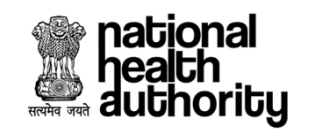

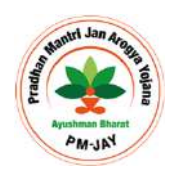

38

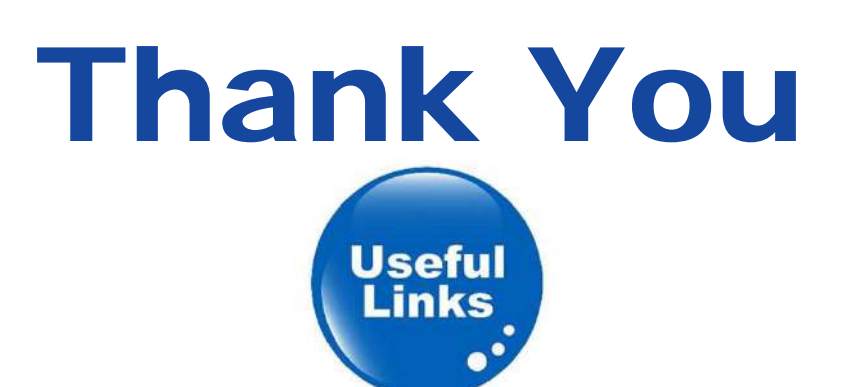

- o PM-JAY Website link: <a href="https://www.pmjay.gov.in">https://www.pmjay.gov.in</a>
- o Call Centre Number: 14555/1800111565
- o For Technical Support: <a href="https://support.pmjay.gov.in">https://support.pmjay.gov.in</a>
- For Training Materials: <u>https://www.pmjay.gov.in/training-package</u>

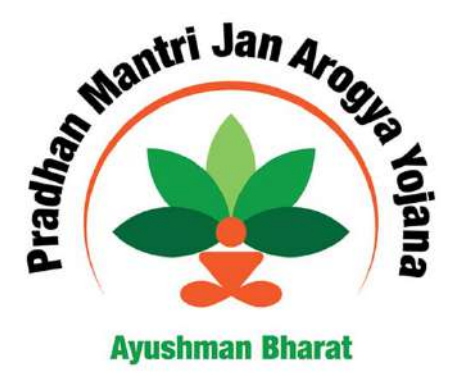